# Outline for Deep Charting Webinar

## **Overview of the Chart**

- Reading the legend
- Changing the period
- Zooming in

#### Adding to the Chart

- Linking (with chain link icons at the top of the chart)
- Right-clicking from the Table or Navigation panel
- Type into chart's Research Box
- Use 'Benchmarks' menu

## Primary Ticker (leftmost ticker in chart's Research Box)

- Linking only replaces the primary ticker
  - Useful with scrolling through the Table
- Benchmarks' sector and industry reflect those of the primary ticker
- Technicals only apply to the primary ticker

#### **Removing Lines from the Chart**

- 'x' out in Research Box (or in the legend if it's a dependent)
- Chart history with drop-down arrow

#### **Relative Performance/Setting a Baseline**

• When two or more tickers are charted, click the graph icon to the right of the ticker symbol in legend

#### **Dividend-Adjusted Price**

• Add re-invest dividends through the 'Settings' menu, or by clicking the graph icon next to "Price" in the legend

#### **Charting Portfolios, Watchlists, and Screeners**

- Portfolios are weighted on quantity
- Watchlists are equal-weighted
- Screeners are not backtested
  - Set these against a benchmark

#### **Events menu**

• Chart earnings, splits, dividends, the max-drawdown, and portfolio activity

#### Technicals

• Chart simple moving average (SMA), exponential moving average (EMA), Bollinger Bands, Moving Average Convergence Divergence (MACD), Relative Strength Index (RSI), Money Flow Index (MFI), Volume, Volume by Price

## **Fundamentals**

- Chart over 100 fundamentals below the main chart (Note that Basic users can chart 6 fundamentals only)
- Edit the Favorites list
- Chart several fundamentals at once with a Metric Package
- Modify your Metric Packages

# Settings

• Switch between dollars, percent change, logarithmic, and candlesticks

# Shortcuts (Premium feature)

• Save the current chart configuration as a shortcut to return to it later